# ESET アンインストール [v7.3] 手順(Windows)

ESET をアンインストールするには、「ESET Management Agent」をアンインストールした後に(p.1)、 「ESET Endpoint Antivirus」をアンインストールする(p.3)必要があります。

#### 1. 「ESET Management Agent」アンインストール 編

(1)「SYSTEM NAVIGATION」の本項目ページでこの手順とともに掲出している「ESET アンインストー ルプログラム [v7.3] 」をダウンロードします。

I

#### ♦Windows11

(2-1) ダウンロードした ESET アンインストールプログラムム(ファイル名:「Agent uninstall\_tool」)を選択し、[すべて展開]をクリック。

#### 

(2-2) [展開]をクリックします。 ※保存場所は必要に応じて変更してください。

|              |                                                | × |
|--------------|------------------------------------------------|---|
| $\leftarrow$ | □ 圧縮 (ZIP 形式) フォルダーの展開                         |   |
|              | 展開先の選択とファイルの展開                                 |   |
|              | ファイルを下のフォルダーに展開する( <u>F</u> ):                 |   |
|              | C¥Users¥ 《Downloads¥Agent uninstall_tool 参照(R) |   |
|              | ≥ 完了時に展開されたファイルを表示する(出)                        |   |
|              |                                                |   |
|              | 展開(E) キャンセノ                                    | ŀ |

(2-3) 「Agent uninstall\_tool.zip」をダブルクリック。

| Agent uninstall_tool              | × +                      |                  |                  |           |
|-----------------------------------|--------------------------|------------------|------------------|-----------|
| $\leftarrow \rightarrow \uparrow$ | ੦ □ → … 1-ਸ- →           | > ダウンロード         | > Agent uninstal | ll_tool > |
| ⊕ 新規作成 ~                          | 0 6 0 0                  | ① ↑↓ 並べ替え ~ ■    | 表示 > •••         |           |
| <b>↑</b> π-Δ                      | 名前                       | 更新日時             | 種類               | サイズ       |
| > ☐ OneDrive                      | Agent uninstall_tool.zip | 2024/04/04 16:00 | ファイル フォルダー       |           |

#### ♦Windows10

(2-1) ダウンロードした ESET アンインストールプログラ ム(ファイル名:「Agent uninstall\_tool.zip」)を **右クリック**し、[プロパティ]をクリック。

| ♣   🕑 💄 =                                            | 展開                                                                                               | ダウンロード                                                           |           | -         |    |
|------------------------------------------------------|--------------------------------------------------------------------------------------------------|------------------------------------------------------------------|-----------|-----------|----|
| <u> 774</u> ル ホーム 共有<br>← → ∨ ↑ ◆ > PC               | 表示 圧縮フォルター ツール<br>> ダウンロード                                                                       | ~ 0                                                              | ダウンロードの検索 |           |    |
| 📌 ウイック アクセス                                          | 名前                                                                                               | 更新日時                                                             | 種類        | サイズ       |    |
| ■ Fキュメント メ                                           | 2 Agent uninstall_tool.zip                                                                       | 2024/04/04 16:57                                                 | ZIP ファイル  | 55,826 KE |    |
|                                                      |                                                                                                  | O (1)                                                            |           |           |    |
| OneDrive - Personal                                  |                                                                                                  | <ul> <li>Skype (天内)</li> <li>Microsoft Defender でスキャン</li> </ul> | fő        |           |    |
| PC                                                   |                                                                                                  | 解凍(X)<br>(F)閉(1)                                                 | >         |           |    |
| <ul> <li>30 x 7 919ド</li> <li>ダウンロード     </li> </ul> |                                                                                                  |                                                                  |           |           |    |
| Agent uninstall_to                                   |                                                                                                  | プログラムから開く(H)                                                     | >         |           |    |
| 🗎 ドキュメント                                             |                                                                                                  | アクセスを許可する(G)<br>以前のパージョンの復元(V)                                   | >         |           |    |
| N ビクチャ<br>日 ビデオ                                      |                                                                                                  | 送る(N)                                                            | >         |           |    |
| ♪ ミュージック                                             |                                                                                                  | 切り取り(1)<br>コピー(1)                                                |           |           |    |
| Windows (C) Recovery Image (D)                       |                                                                                                  | ショートカットの作成(S)                                                    |           |           |    |
| HP_TOOLS (E:)                                        |                                                                                                  | 削除(D)                                                            |           |           |    |
| 季 ネットワーク                                             |                                                                                                  | プロパティ(R)                                                         |           |           |    |
| 全般 セキ                                                | stall_tool.zipのプロパティ<br>ユリティ 詳細 以前のパ                                                             | ×<br>-ўзу                                                        |           |           |    |
|                                                      | Agent uninstall_tool.zip                                                                         |                                                                  |           |           |    |
| ファイルの種類                                              | :: ZIP ファイル (.zip)                                                                               |                                                                  |           |           |    |
| プログラム:                                               | Haplus Version 1.74                                                                              | 変更( <u>C</u> )                                                   |           |           |    |
| 場所:                                                  | C:¥Users¥jimuadmin¥Do                                                                            | wnloads                                                          |           |           |    |
| サイズ:                                                 | 54.5 MB (57,164,866 パイ                                                                           | h)                                                               |           |           |    |
| ディスク上<br>のサイズ:                                       | 54.5 MB (57,171,968 パイ                                                                           | Ы                                                                |           |           |    |
| 作成日時:                                                | 2024年4月4日、16:57:09                                                                               |                                                                  |           |           |    |
| 更新日時:                                                | 2024年4月4日、16:57:15                                                                               |                                                                  |           |           |    |
| アクセス日時:                                              | 2024年4月5日、7:36:22                                                                                |                                                                  |           |           |    |
| 属性: [<br>セキュリティ:                                     | □読み取り専用(B) □ 隠しフ:<br>このファイルは他のコンピューター<br>号したものです。このコンピュータ<br>捜するため、このファイルへのアク<br>プロックされる可能性があります | Pイル(土) 詳細設定(D)<br>から取<br>→ 走保<br>・<br>セスは<br>。                   |           |           |    |
|                                                      | ОК                                                                                               | <b>キャンセル</b> 適用(A)                                               |           |           |    |
| (2-3) [.                                             | エクスプロー                                                                                           | ラー]を選択(                                                          | רי [Ok    | (]をクリッ    | り。 |
| 今後                                                   | の .zip ファイルを開く                                                                                   | 方法を選んでください。                                                      |           |           |    |
| このア                                                  | プリを今後も使う                                                                                         |                                                                  |           |           |    |
|                                                      | Lhaplus Version 1.7                                                                              | 4                                                                |           |           |    |
| その他                                                  | のオプション                                                                                           |                                                                  |           |           |    |
| <u> </u>                                             | VLC media player                                                                                 |                                                                  |           |           |    |
| -                                                    | エクスプローラー                                                                                         |                                                                  |           |           |    |
| 8                                                    | Microsoft Store でア                                                                               | プリを探す                                                            |           |           |    |
| その他                                                  | סדליט ↓                                                                                          |                                                                  |           |           |    |
|                                                      |                                                                                                  |                                                                  |           |           |    |

2

(2-4) 展開した「Agent uninstall\_tool」フォルダに
 「Agent\_x64」と「uninstall\_hyouji」があることを確認し、「uninstall\_hyouji」をダブルクリック。

| uninsta | il_too | l.zip |            | ×      |      | +   |        |   |                 |        |         |                  |           |
|---------|--------|-------|------------|--------|------|-----|--------|---|-----------------|--------|---------|------------------|-----------|
|         | Ŷ      | C     |            | Q      | >    |     | ダウンロード | • | Agent uninstall | tool > | Agent u | uninstall_tool.: | tip       |
| RZ. ~   |        | 6     |            |        |      | 4   |        | Û | ↑↓ 並べ留え         | ~ =    | 表示 ▽    |                  |           |
|         |        |       | 名前         |        |      |     |        |   | 更新日時            | -      | 種類      |                  | 94X       |
| U-      |        | ř     | 今日<br>J Ag | ent_xi | 64   |     |        |   | 2024/04/04      | 16:00  | Windo   | ws インストー         | 64,468 KB |
| rive    | - 1    |       | 🐒 uni      | nstall | _hyo | uji |        |   | 2024/04/04      | 16:00  | VBScrip | pt Encoded       | 1 KB      |

#### ※以下の画面が出た場合は、[詳細情報]をクリックし、 [実行]をクリックしてください。

| ×<br>Windows によって PC が保護されまし<br>た                                                                    |
|----------------------------------------------------------------------------------------------------|
| Microsoft Defender SmartScreen は認識されないアプリの起動を停止しま<br>した。このアプリを実行すると、PC が危険にさらされる可能性がありま<br>す<br>詳細情報 |
|                                                                                                    |
|                                                                                                    |
| 実行しない                                                                                                |
| ×<br>Windows によって PC が保護されまし<br>た                                                                    |
| Microsoft Defender SmartScreen は認識されないアプリの起動を停止しま<br>した。このアプリを実行すると、PC が危険にさらされる可能性がありま<br>す。        |
| アプリ: uninstall_hyouji.vbe<br>発行元: 不明な発行元                                                             |
|                                                                                                    |
| 実行しない                                                                                                |

## ◆以下、Windows10·11 共通

(3) [はい]をクリック。

| Windows イン | ソストーラー             | × |
|------------|--------------------|---|
|            | この製品をアンインストールしますか? |   |
|            | はい(Y) いいえ(N)       |   |

### 引き続き、2.「ESET Endpoint antivirus」アンインストール 編に進みます。

L

L

L

L

н

L

L

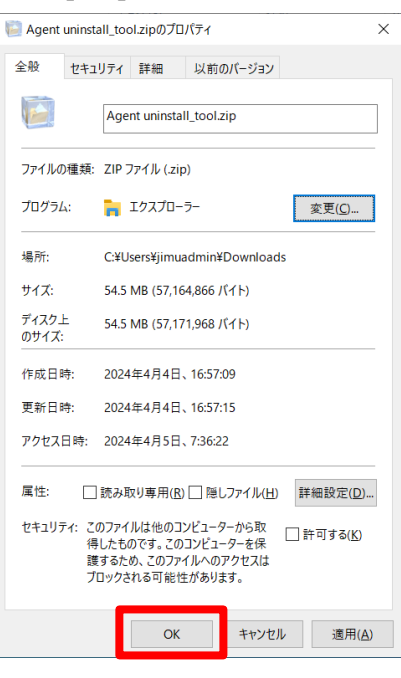

 (2-5)「Agent uninstall\_tool.zip」を選択し、上 部タブの[展開] クリックし、[すべて展開] をクリッ ク。

| ki 🖓 📕 = I                                                                                                    |                              | 展開 ダウンロード                       |                |                |         |
|----------------------------------------------------------------------------------------------------|------------------------------|---------------------------------|----------------|----------------|---------|
| ファイル ホーム 共有                                                                                                    | 表示 圧縮                        | フォルダー ツール                       |                |                |         |
| <ul> <li>□ ドキュメント ■ ビクチャ</li> <li>↓ ダウンロード □ ドキュメント</li> <li>■ ビクチャ</li> <li>■ ビクチャ</li> <li>■ ビデオ</li> <li>展開先</li> </ul> | ■ デスクトップ ^<br>↓ ミュージメー・<br>マ | <b>1</b><br>すべて<br>展開           |                |                |         |
| ← → ~ ↑ ↓ > P( ★ 01ックアクセス                                                                                                  | : > ダウンロー  ><br>名前           |                                 | 更新日時           | 種類             | サイズ     |
| デスクトップ<br>ダウンロード                                                                                                    | A .                          | (1)<br>gent uninstall _tool.zip | 2065/04/H 1805 | 圧縮 (zip 形式) フ: | t 55,61 |

(2-6) 展開した「Agent uninstall\_tool」フォルダに
 「Agent\_x64」と「uninstall\_hyouji」があることを
 確認し、「uninstall\_hyouji」をダブルクリック。

| > Agent uninstall_tool.zip ~ Č |                  |         |           |  |  |  |  |  |  |
|--------------------------------|------------------|---------|-----------|--|--|--|--|--|--|
| <b>^</b> 名前                    | 更新日時             | 種類      |           |  |  |  |  |  |  |
| Agent_x64                      | 2022/03/03 16:06 | Window  | vs インストー  |  |  |  |  |  |  |
| 📓 uninstall_hyouji             | 2022/03/08 21:37 | VBScrip | t Encoded |  |  |  |  |  |  |

# 2. 「ESET Endpoint antivirus」アンインストール 編

#### ♦Windows11

(1)スタートボタンを**右クリック**して、[設定]をクリック。

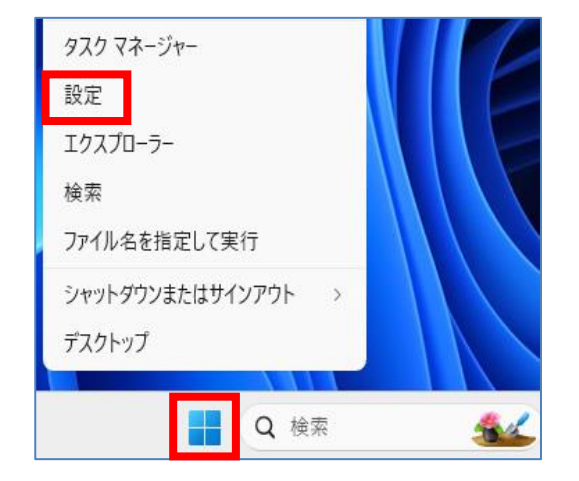

(2) 左側の [アプリ] をクリックし、 [インストール されているアプリ] をクリック。

| ← 節定                                        |                                                        |  |  |  |  |  |  |
|---------------------------------------------|--------------------------------------------------------|--|--|--|--|--|--|
| 3 ma                                        | アプリ                                                    |  |  |  |  |  |  |
| 設定の検索 Q                                     | 8日 インストールされているアプリ<br>PC 上のアプリのアッインストールと管理              |  |  |  |  |  |  |
| ■ 9274                                      | 7プリの詳細設定<br>アプリの取得、アプリのであり、更新プログラムのアンインストールを行う場所を選択します |  |  |  |  |  |  |
| <ul> <li>♥ おットワークとインターネット</li> </ul>        |                                                        |  |  |  |  |  |  |
| ✓ 億人用設定 ■ アプリ                               | <b>オフライン マッブ</b><br>タウコロード、保存場所、マップ更新                  |  |  |  |  |  |  |
| · 7ħ9ント                                     | Web サイト用のアプリ<br>ゴキロゼーアにたくアドレアをう web モイト                |  |  |  |  |  |  |
| <ul> <li>9 時刻と高齢</li> <li>69 ゲーム</li> </ul> |                                                        |  |  |  |  |  |  |
| ★ アラセンビリティ                                  | とデオ課題、HDRストリーミンス バッテリーオプション                            |  |  |  |  |  |  |
| ♥ プライバシーとセキュリティ                             |                                                        |  |  |  |  |  |  |

 (3)一覧の中の「ESET Endpoint Antivirus」の 右端にある[…]をクリックし、[変更]をクリック。

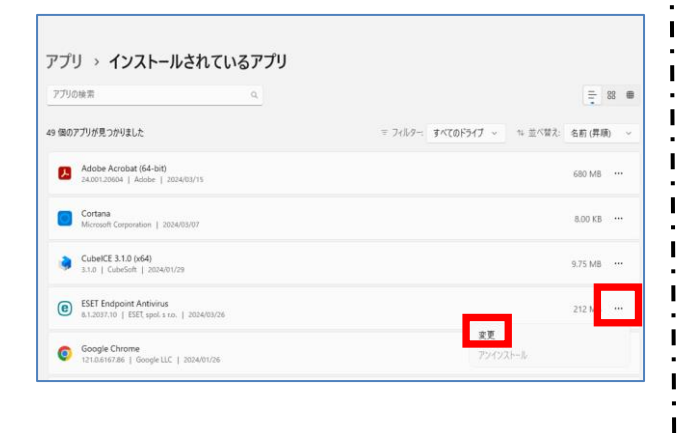

#### ♦Windows10

(1)スタートボタンをクリックし、[設定]をクリック。

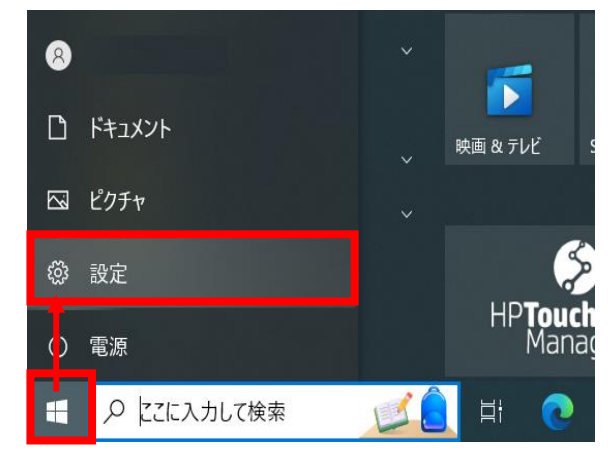

# (2) [アプリ]をクリック。

т

L

L

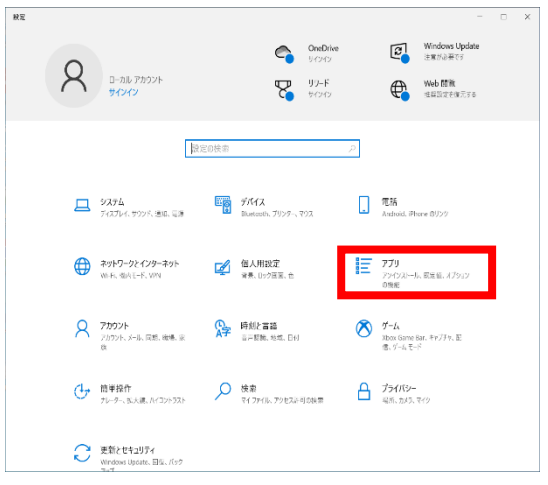

(3) 左側の [アプリと機能] の一覧の中の
 「ESET Endpoint Antivirus」をクリックし、
 [変更] をクリック。

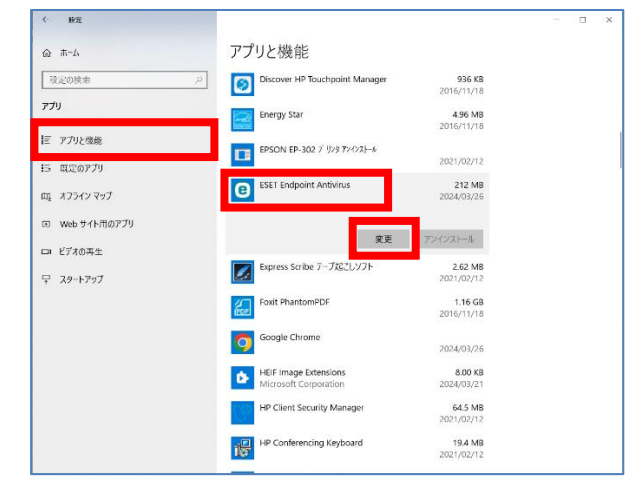

1

Т

# ◆以下、Windows10·11 共通

(4) [次へ] をクリック。

| 🧟 ESET Endpoint Antivirus 設定 🛛 🗙 |                                                                                                    |  |  |  |  |  |  |
|----------------------------------|----------------------------------------------------------------------------------------------------|--|--|--|--|--|--|
| ENDPOINT<br>ANTIVIRUS            | ESET Endpoint Antivirus セットア<br>ップウィザードへようこそ                                                                     |  |  |  |  |  |  |
|                                  | セットアップウィザードはESET Endpoint Antivirusの修復またはコ<br>ンピュータからの削除ができます。 [大へ]をクリックして続行するか<br>[キャンセル]でセットアップウィザードを終了してください。 |  |  |  |  |  |  |
|                                  | < 戻る(8) 次へ(N) > キャンセル(C)                                                                                         |  |  |  |  |  |  |

(5)「削除」をクリックします。

| 💽 ESET Endpoint Antivirus 設定                                          | ×                                                                          |
|-----------------------------------------------------------------------|----------------------------------------------------------------------------|
| インストールを修正、修復または削除しま<br>実行したい操作を選択してください                               | d. eset                                                                    |
| <b>修復(P)</b><br>最新のインストール<br>ートカット、登録エン<br><b>削除(B)</b><br>コンピューターからE | 状況のエラー(不足または破損したファイル、ショ<br>ノトリー)の修復を行います。<br>SET Endpoint Antivirusを削除します。 |
| <                                                                     | 戻る(B) 次へ(N) > キャンセル(C)                                                     |

(6)「その他」にチェックを入れ「次へ」をクリックします。

| on ESET Endpoint Antivirus 設定                                 | X                                         |
|---------------------------------------------------------------|-------------------------------------------|
| <b>アンケート</b><br>ESET Endpoint Antivirusをアンインストール <sup>・</sup> | ಕる理由は何ですか?                                |
| □脅威の検出が不十分                                                    | □カスタマーサポートの問題                             |
| □ コンピュータのパフォーマンスに影響                                           | □価格 - より低価格または無料のセキュリティソ<br>□リューションへの切り替え |
| □ 製品機能の欠落                                                     | □体験版/テスト用のみに使用                            |
| □ 製品のナビゲーションが難しい                                              | □オペレーティングシステムの変更                          |
| □ 複雑なインストールとアクティベーションプロ・<br>ス                                 | <sup>ゼ</sup> 🗌 一時的にアンインストールし、ESETに戻る      |
| □ 更新プロセスの問題                                                   | 🗹 その他                                     |
|                                                               |                                           |
| [>]                                                           | 実る(B) 次へ(N) > キャンセル(C)                    |

(7) [削除] をクリック。

| 🌅 ESET Endpoint Antivirus 設定                                                                                                    | ×          |
|----------------------------------------------------------------------------------------------------|------------|
| ESET Endpoint Antivirusの削除<br>プログラムをコンピュータから削除することを選択しました                                                                       | D          |
| 削除をクリックしてESET Endpoint Antivirusをあなたのコンピューターから削除してください。インスト<br>ル設定検討すたは変更には、「戻る」をクリックしてください。ウィザードを終了するには、「キャンセル」<br>クリックしてください。 | _ <b>ē</b> |
| < 戻る(B) (R) キャンセル(C                                                                                                    | 5          |

(8) [はい] をクリック。

(9)アンインストールが始まります。しばらくお待ちください。

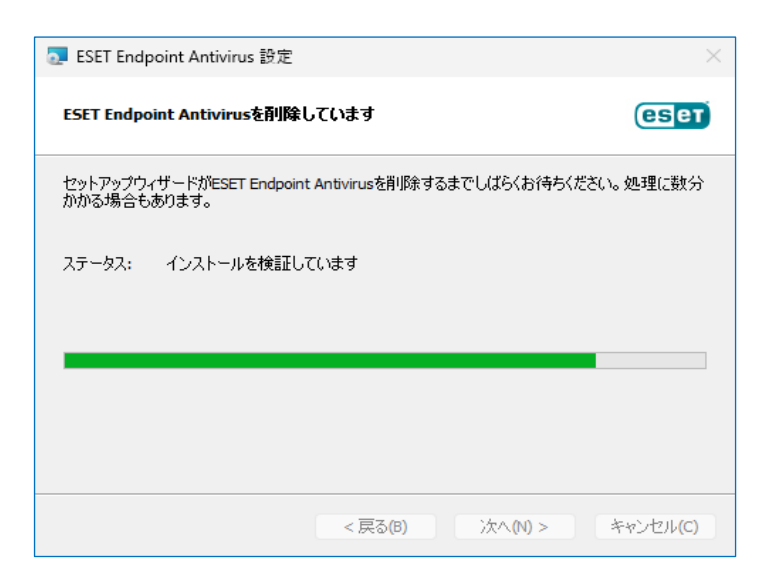

(10) [完了] をクリック。

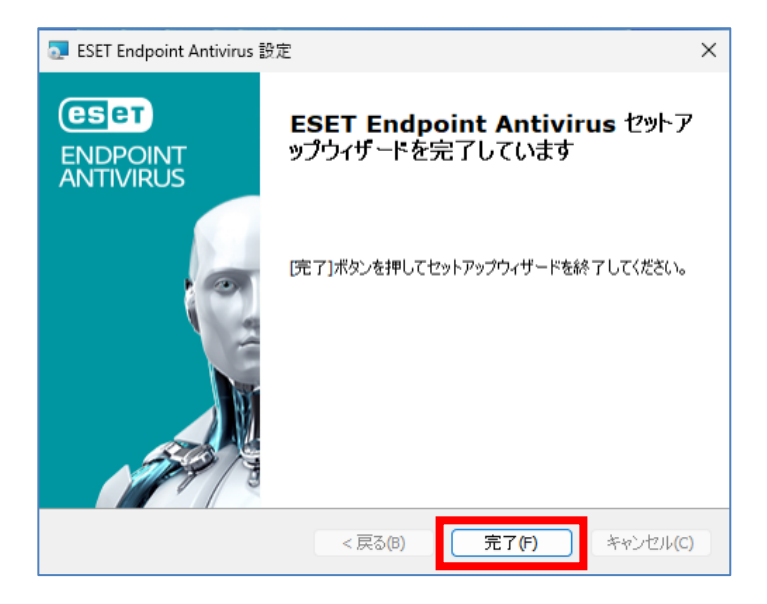

(11) システムの再起動を求められるので、すぐに再起動できる方は [はい] をクリックして作業は終了です。

| 🛃 インス | いーラ情報                                                                                                    | $\times$    |
|-------|----------------------------------------------------------------------------------------------------|-------------|
| i     | ESET Endpoint Antivirus に行った構成の変更を有効に<br>るには、システムを再起動する必要があります。すぐに再<br>動する場合は[はい]を、後で手動で再起動したい場合<br>[いいえ]をクリックしてください。 | す<br>記<br>ば |
|       | (はい(Y) (いいえ(N)                                                                                                    |             |

以上